## Comment informer les gestionnaires de la création d'un nouveau compte utilisateur dans leur périmètre par un connecteur ?

La notification concerne les utilisateurs créés après exécution du connecteur suite au traitement du **Flux utilisateurs**.

Elle sera adressée aux gestionnaires dont le périmètre est concerné. Si aucun périmètre n'est renseigné, alors le gestionnaire recevra la notification pour l'ensemble des services.

Connecteurs / Rapport des utilisateurs créés Envoi un rapport aux gestionnaires sur les utilisateurs créés ces X derniers jours par un connecteu

Associé à : Sélectionnez la ou les société(s) pour lesquelles vous souhaitez effectuer le rappel.

**Heure d'exécution** : Sélectionnez l'heure à laquelle vous souhaitez notifier les gestionnaires.

Nous vous recommandons de planifier cet envoi après l'exécution du connecteur.

**Jour d'exécution** : Cochez le ou les jour(s) d'envoi de la notification.

X : La notification est envoyée pour les utilisateurs créés ces X derniers jours par le connecteur.

## Par exemple :

\* Si jour d'exécution = tous les jours et X=1, alors les gestionnaires seront notifiés tous les jours de la création d'un ou plusieurs utilisateurs suite à l'exécution quotidienne de l'import.

\* Si jour d'exécution = vendredi et X=7, alors les gestionnaires seront notifiés tous les vendredis de la création d'un ou plusieurs utilisateurs au cours des 7 derniers jours.

**Titre** : Le titre correspond à l'objet de la notification/du mail qui sera reçu. Vous avez la possibilité de le modifier. Attention à bien garder les mots clés déjà renseignés.

**Message** : Le message correspond au corps de la notification/du mail. Vous avez la possibilité de le modifier. Attention à bien garder les mots clés déjà renseignés.

**Mode** : Vous souhaitez que les gestionnaires soient notifiés sur leur boîte mail, dans ce cas, cochez **Emails**.

Vous souhaitez que les gestionnaires soient notifiés sur leur page d'accueil oHRis, dans ce cas, cochez **Notification**.

Vous avez la possibilité de cocher les deux.

**Marquer les messages comme étant importants** : Cochez la case si vous souhaitez qu'un point d'exclamation soit affiché dans le titre de la notification.

Une fois la notification paramétrée, cliquez sur **Enregistrer**.

Vous avez la possibilité de mettre en place une notification pour informer également les

gestionnaires que des utilisateurs de leur périmètre ont été modifiés suite à l'exécution du connecteur.

From: https://manuel.ohris.info/ - Documentation oHRis

Permanent link:

https://manuel.ohris.info/doku.php/parametrage\_general:administrateur\_gestion\_des\_notifications:connecteur\_utilisateur\_cree

Last update: 2025/08/14 08:55

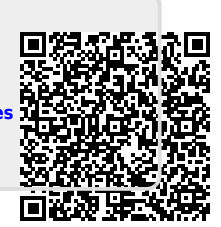